# ekonomiskt bistånd Så fungerar e-tjänsten

www.sollentuna.se/ebistand

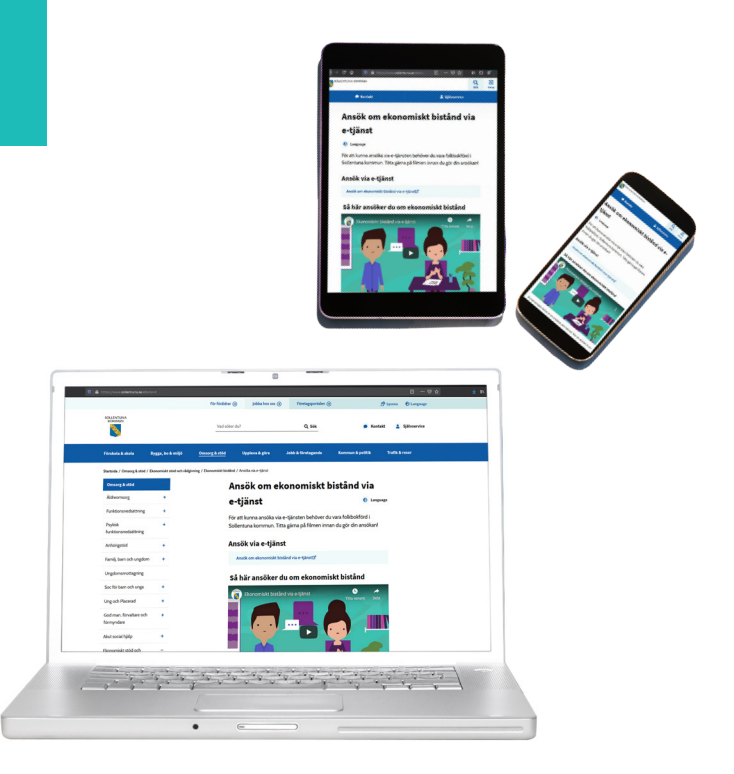

SOLLENTUNA KOMMUN

www.sollentuna.se

## HÄR HITTAR DU E-TJÄNSTEN

- Gå till www.sollentuna.se/ebistand
- Klicka på länken "Ansök om ekonomiskt bistånd via e-tjänst"
- Logga in med ditt personnummer och BankID.
  Om du inte har BankID beställer du tjänsten från din bank.

| ← → ℃ ŵ | 🛛 🔒 https://www. <b>sollentuna.se</b> /ebistan  |                          |                                |                                             |                                                    |                                             |                   | ⊻ ∥\ 🗊 📽 🗏 |
|---------|-------------------------------------------------|--------------------------|--------------------------------|---------------------------------------------|----------------------------------------------------|---------------------------------------------|-------------------|------------|
|         |                                                 |                          | För föräldrar 🕣                | Jobba hos oss 🔿                             | Företagsportalen 🕁                                 | ŝ                                           | Lyssna 🕑 Language | ^          |
|         |                                                 |                          | Vad söker du?                  |                                             | Q Sök                                              | 🗩 Kontak                                    | t 💄 Självservice  |            |
|         | Förskola & skola By                             | gga, bo & miljö          | Omsorg & stöd                  | Uppleva & göra                              | Jobb & företagande                                 | Kommun & politik                            | Trafik & resor    |            |
|         | Startsida / Omsorg & stöd / Ek<br>Omsorg & stöd | onomiskt stöd och rådgiv | /ning / Ekonomiskt bistånd / A | nsöka via e-tjänst                          | onomiskt b                                         | istånd via                                  |                   |            |
|         | Äldreomsorg                                     | +                        |                                |                                             | ononniskt b                                        |                                             |                   |            |
|         | Funktionspedsättning                            | +                        | e-t                            | janst                                       |                                                    | 😔 Languag                                   | e                 |            |
|         | Psykisk<br>funktionsnedsättning                 | +                        | För af<br>Soller               | t kunna ansöka via e<br>ntuna kommun. Titta | e-tjänsten behöver du v<br>a gärna på filmen innar | vara folkbokförd i<br>n du gör din ansökan! |                   |            |
|         | Anhörigstöd                                     | +                        | Ans                            | ök via e-tjäns                              | t                                                  |                                             | 1                 |            |
|         | Familj, barn och ungdom                         | +                        | Ar                             | sök om ekonomiskt bist                      | ånd via e-tjänst⊠"                                 |                                             |                   |            |
|         | Ungdomsmottagning                               |                          | Så                             | här ansöker d                               | u om ekonomis                                      | kt bistånd                                  | -                 |            |
|         | Soc för barn och unga                           | +                        |                                |                                             |                                                    |                                             |                   |            |
|         | Ung och Placerad                                | +                        |                                | Ekonomiskt bistån                           | d via e-tjänst                                     | Titta senare Dela                           |                   |            |
|         | God man, förvaltare och<br>förmyndare           | +                        |                                |                                             |                                                    |                                             |                   |            |
|         | Akut social hjälp                               | +                        |                                |                                             |                                                    |                                             |                   |            |
|         | Ekonomiskt stöd och                             | _                        |                                |                                             |                                                    |                                             |                   |            |

#### MIN SIDA

1. Ansökningar - Här samlas dina ansökningar

# FÖR NY ANSÖKAN

1A. Klicka på "Ny ansökan".

- 2. Dokument Här kan du se vilka dokument som du skickat in
- 3. Meddelanden Se meddelanden som skickats från dig och din handläggare
- 4. Utbetalningar Här kan du se alla utbetalningar

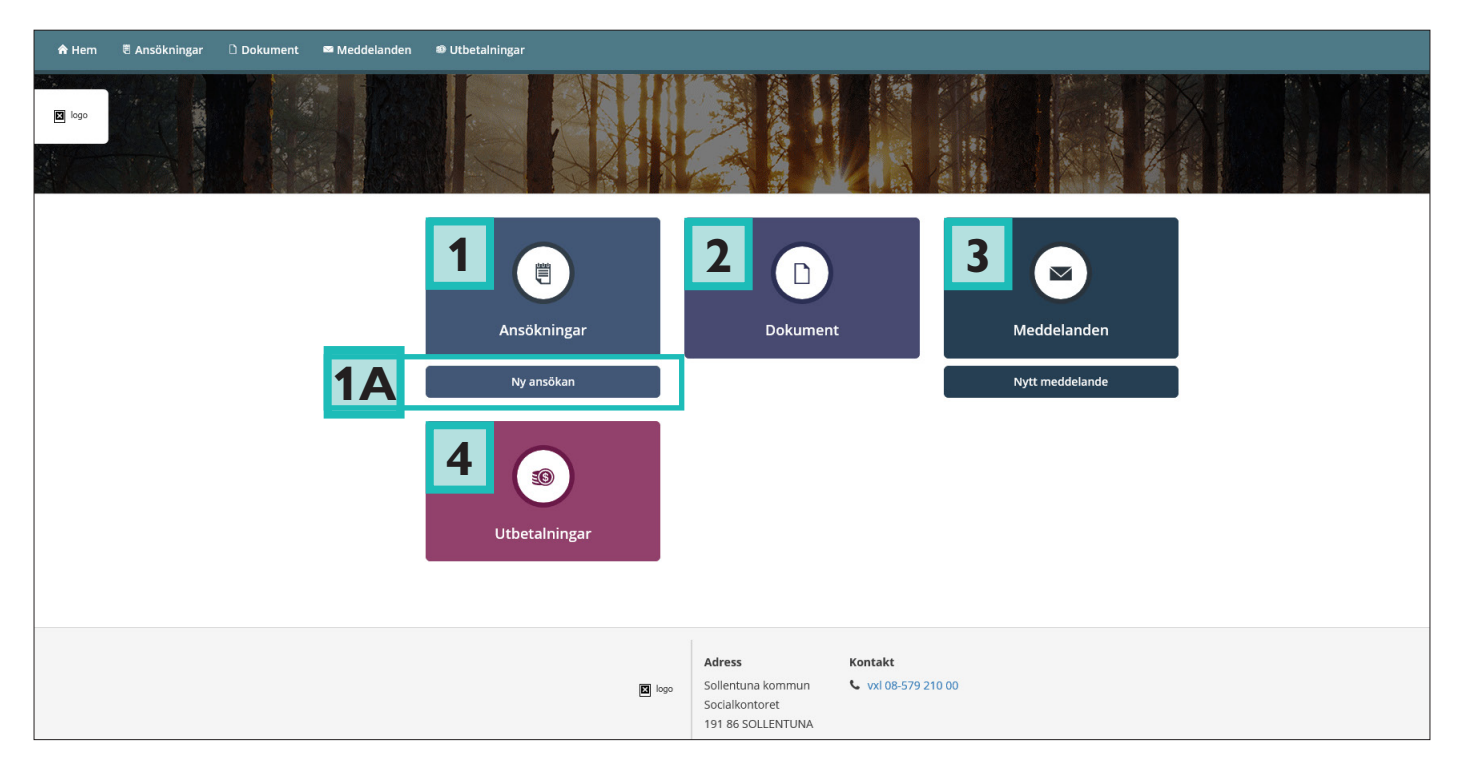

# ANSÖKAN: PERSONUPPGIFTER

• Här hämtas dina personuppgifter in automatiskt från befolknings/- verksamhetsregistret

| 윰 Hem | 🖲 Ansökningar | 🗅 Dokument | 🖾 Meddelanden | Utbetalningar                                  |  |
|-------|---------------|------------|---------------|------------------------------------------------|--|
|       |               |            |               | Ansökan                                        |  |
|       |               |            |               | ANSÖKAN OM FÖRSÖRJNINGSSTÖD<br>Personuppgifter |  |
|       |               |            |               | Förnamn                                        |  |
|       |               |            |               | Pippilotta Webbtjänst                          |  |
|       |               |            |               | Efternamn                                      |  |
|       |               |            |               | Xtest                                          |  |

# ANSÖKAN: MEDSÖKANDE

• När du ansöker måste du ange om det finns medsökande (make, maka, partner, sambo).

| Medsökande finns 💿 | 7 |  |
|--------------------|---|--|
| 🔵 Ja               |   |  |
| 🔵 Nej              |   |  |
| Förnamn            |   |  |
|                    |   |  |
| Efternamn          |   |  |
|                    |   |  |
| Personnummer       |   |  |
| ÂÂMMDD-XXXX        |   |  |
|                    |   |  |

## ANSÖKAN: INKOMSTER

• I det här steget ska du lämna uppgifter för innevarande månad samt de tre senaste månaderna.

| INKOMSTER                      |                  |          |      |          |
|--------------------------------|------------------|----------|------|----------|
| inkomster för sökande de tre s | enaste månaderna |          |      |          |
| Typ av inkomst                 | Januari          | Februari | Mars | Apr (Nu) |
| Lön efter skatt                |                  |          |      |          |
| Bostadsbidrag                  |                  |          |      |          |
| Barnbidrag                     |                  |          |      |          |
| Underhållsstöd                 |                  |          |      |          |
| Aktivitetsstöd                 |                  |          |      |          |
| Aktivitetsersättning           |                  |          |      |          |
|                                |                  |          |      |          |

### ANSÖKAN: OM OBLIGATORISKA FÄLT OCH HJÄLPTEXTER

- De flesta fält är obligatoriska. Om en uppgift saknas blir rutan röd.
- Om ett belopp anges måste även datum registreras i vissa rutor.
- Det finns två rutor för "El" eftersom fakturor kan finnas från flera leverantörer.
- Under symbolen med frågetecken finns hjälptexter.

| eller utlandet |                           |                                            |
|----------------|---------------------------|--------------------------------------------|
| Januari        | Februari                  | Mars                                       |
|                | 4500                      | 4500                                       |
|                |                           |                                            |
|                |                           |                                            |
|                | eller utlandet<br>Januari | eller utlandet<br>Januari Februari<br>4500 |

### LÄGGA TILL DOKUMENT

- Systemet kan endast ta emot filer i formatet PDF.
- Det finns appar och webbsidor som kan omvandla de flesta filformat till PDF.
- Klicka på Lägg till PDF för att lägga till dokument.

| BILAGOR                               |               |          |
|---------------------------------------|---------------|----------|
| Här kan du bifoga PDF:er till ansökan |               |          |
| Filnamn                               |               | Åtgärder |
|                                       | Lägg till PDF |          |
|                                       |               |          |

## SKICKA IN ANSÖKAN

- Eventuella medsökande måste logga in för att godkänna ansökan.
- När medsökande godkänt ansökan kan du skicka in din ansökan.

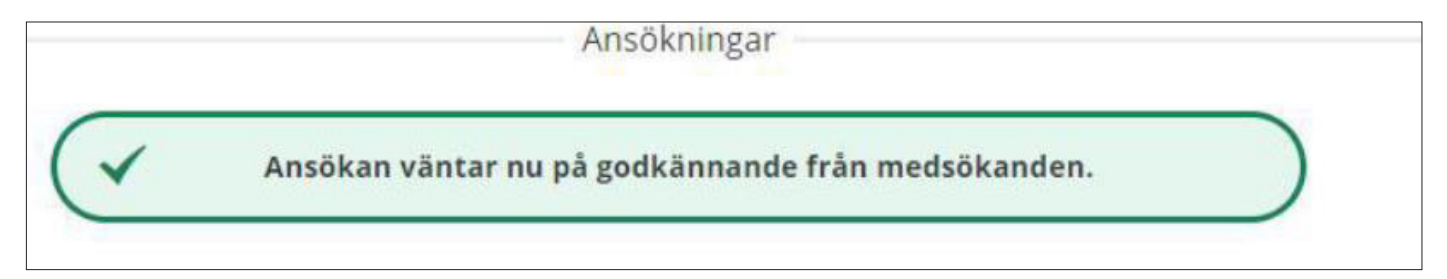

## VY FÖR MEDSÖKANDE

- När medsökande loggar in visas ansökan med status "Väntar på ditt godkännande".
- Medsökande kan välja att Skicka in eller Avisa ansökningen

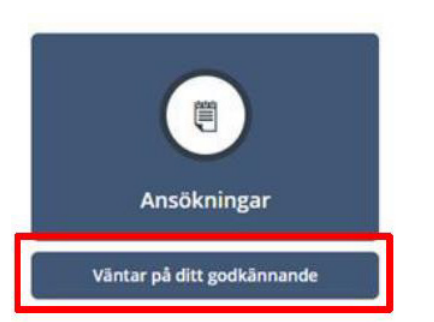

# ÅTERANSÖKAN - FORTSATT FÖRSÖRJNINGSSTÖD

- Om du tidigare gjort en ansökan och ska göra en ny klickar du på Ny ansökan
- Tjänsten kontrollerar om det finns medsökande.
- Dessa uppgifter går inte att ändra. Om uppgifterna inte stämmer måste du kontakta din handläggare.

| Har det skett några förändringar sedan föregående ansökningstillfälle som kan påverka din/er rätt till för<br>familjeförhållanden eller flytt) | rsörjningsstöd? (ex. ändrade |
|----------------------------------------------------------------------------------------------------|------------------------------|
| 🔿 Nej, inga förändringar                                                                                                    |                              |
| 🔘 Ja, följande förändringar:                                                                                                    |                              |
| Medsökande finns                                                                                                    |                              |
| 🔘 Ja                                                                                                    |                              |
| Nej                                                                                                    |                              |

# ÅTERANSÖKAN: UPPGE INKOMSTER AKTUELL MÅNAD

• I ansökan om fortsatt försörjningsstöd ska du lämna inkomster för aktuell månad.

| INKOMSTER FÖR SÖKANDE I SVERIGE OCH/ELLER I UTLANDET |                   |        |  |
|------------------------------------------------------|-------------------|--------|--|
|                                                      | Datum för inkomst | Belopp |  |
| Lön efter skatt                                      |                   |        |  |
| Bostadsbidrag                                        |                   |        |  |
| Barnbidrag                                           |                   |        |  |
|                                                      |                   |        |  |

## **KONTAKT** Telefon: 08-579 210 00 E-post: kontaktcenter@sollentuna.se

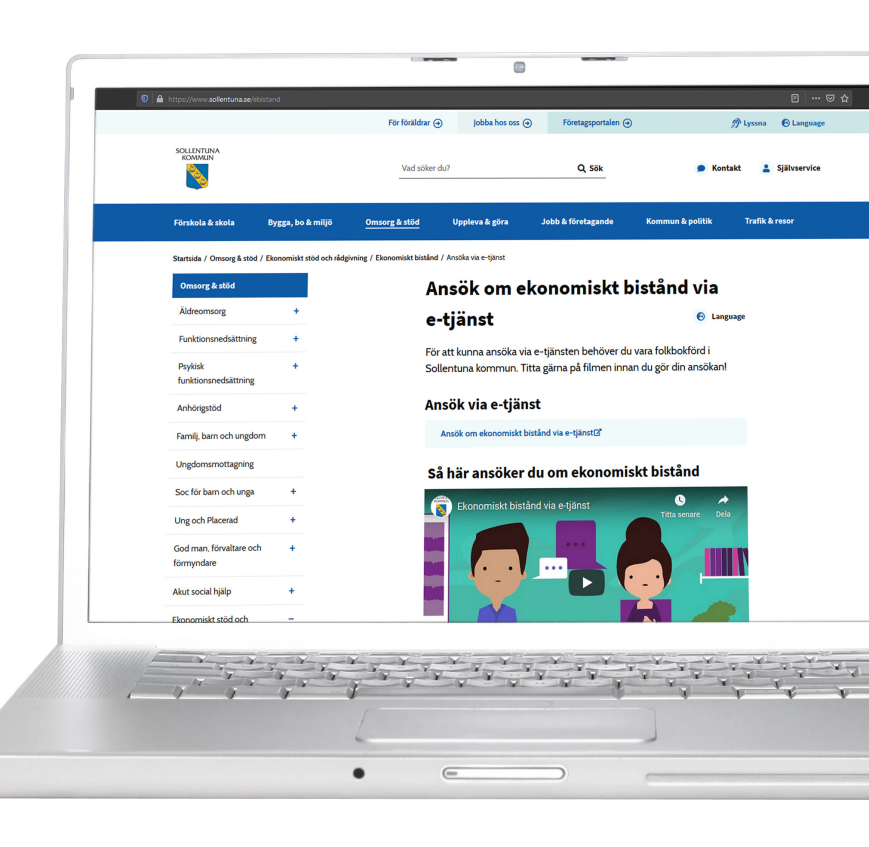